## Information Technology and Its Application in Business Paper: SEC 3.1 CHG Module-I

## Instruction for B.Com Semester III CU IT Theory Examination, 2020

1. On the day of examination Question Paper will be uploaded in Notice board of B.Com department in our college website atleast 15 minutes before the examination.

## You can also find the question paper in the University of Calcutta website.

2. The examination will held, on online "Google Form" format only as follows.

| Name of the Paper                                                               | Google Form Link  |
|---------------------------------------------------------------------------------|-------------------|
| Information Technology and Its<br>Application in Business<br>Paper: SEC 3.1 CHG | <u>Click Here</u> |
| Module- I                                                                       |                   |
| Total : 40 marks                                                                |                   |

There are 3(Three) sections in the form.

a. In section 1(One), every students must have to write their CU ROLL NUMBER., CU REGISTRATION NUMBER, COLLEGE ROLL NUMBER in the proper field in Google Form.

b. In Section 2(Two), You just need to select correct option from the multiple choices given against each question number.

c. In Section 3(Three), First you have to write your answers that is the same MCQs you solved in the google form in section 2 (two) in A4 size paper and upload your scanned answer script (PDF/image file in format maximum 10MB in size) in the proper field in Google Form.

d. On the top of your A4 size answer script you have to write your CU Roll No and Registration no.

# 4. Select the option "Not answered", if you don't want to attempt the question/questions.

5. There is no need to email any answer script in the MCQ google form.

## For any further enquiry or problem contact the following numbers: 9163097504/9804691744

## Step 1: Download your question paper from College website or University of Calcutta website.

<u>Step 2:</u>

Open the above mentioned Google form link.

Specimen Google form Section 1(actual may vary)

| Your email         CU Roll Number (Eg: 111111-11-1111)         Your answer         CU Registration Number (Eg: 043-1111-1111-11)         Your answer |  |
|----------------------------------------------------------------------------------------------------|--|
| CU Roll Number (Eg: 111111-11-1111) Your answer CU Registration Number (Eg: 043-1111-1111-11) Your answer                                            |  |
| Your answer<br>CU Registration Number (Eg: 043-1111-1111-11)<br>Your answer                                                                          |  |
| CU Registration Number (Eg: 043-1111-1111-11)<br>Your answer                                                                                         |  |
| Your answer                                                                                                    |  |
|                                                                                                    |  |
| College Roll Number (Eg: 190865))                                                                                                    |  |
| Your answer                                                                                                    |  |

Note :

1. Every students must have to write their CU ROLL NUMBER, CU REGISTRATION NUMBER, COLLEGE ROLL NUMBER in the proper field in Google Form.

## 2. After filling the above mentioned field you have to click on NEXT Button.

## Step 3

Select the correct option

Specimen Google form Section 2(actual may vary)

|             | A                     | В        | с | D | Not Answered |
|-------------|-----------------------|----------|---|---|--------------|
| Question 1  | 0                     | 0        | 0 | 0 | 0            |
| Question 2  | 0                     | 0        | 0 | 0 | 0            |
| Question 3  | 0                     | 0        | 0 | 0 | 0            |
| Question 4  | 0                     | 0        | 0 | 0 | 0            |
| Question 5  | 0                     | 0        | 0 | 0 | 0            |
| Question 6  | 0                     | 0        | 0 | 0 | 0            |
| Question 7  | 0                     | 0        | 0 | 0 | 0            |
| Question 8  | 0                     | 0        | 0 | 0 | 0            |
| Question 9  | 0                     | 0        | 0 | 0 | 0            |
| Question 10 | 0                     | 0        | 0 | 0 | 0            |
| Question 11 | 0                     | 0        | 0 | 0 | 0            |
| Question 12 | 0                     | 0        | 0 | 0 | 0            |
| Question 13 | 0                     | 0        | 0 | 0 | 0            |
| Question 14 | 0                     | 0        | 0 | 0 | 0            |
| Question 15 | 0                     | 0        | 0 | 0 | 0            |
|             | W.                    |          |   |   |              |
| Back Nex    | xt<br>: through Googi | e Forms. |   |   |              |

#### Note:

1. You need to select correct option from the multiple choices given against each question number.

2. Select the option "Not answered", if you don't want to attempt the question/questions.

3. After filling the above mentioned field you have to click on "NEXT" Button.

### <u>Step 4</u>

## Upload your answer script

## Specimen Google form Section 3(actual may vary)

| Upload your ans     | wer script in PDF/Image format(maximum 10MB)                                                               |
|---------------------|----------------------------------------------------------------------------------------------------|
| ↑ Add file          |                                                                                                    |
| L Add me            |                                                                                                    |
| <b></b>             |                                                                                                    |
| SUDMIT              |                                                                                                    |
| This content is nei | ther created nor endorsed by Google. <u>Report Abuse</u> - <u>Terms of Service</u> - <u>Privacy Policy</u> |
|                     |                                                                                                    |

#### Note:

- 1. Write your answer in White A4 size paper.
- 2. Write your CU Roll Number and CU Registration Number on top of your answer script.
- 3. Scan and upload your answer script in PDF format(Size Maximum 10MB).
- 4. Submit your form.